附件2:

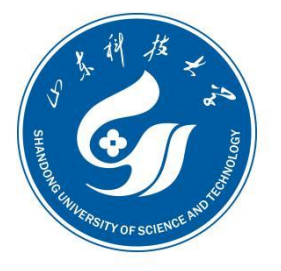

四东科技大学

SHANDONG UNIVERSITY OF SCIENCE AND TECHNOLOGY

## 山东科技大学人才引进报名系统 使用指南

山东科技大学人事处

2024年3月

## 山东科技大学人才引进报名系统使用指南

1. 注册登陆

1.1 人 才 引 进 报 名 系 统 网 址 : https://rsgl.sdust.edu.cn/recruit,在浏览器中输入网 址 (建议使用谷歌浏览器),进入报名系统应聘报名界面。

点击"注册""我是新用户",输入手机号,通过获取验 证码登录,进入人才引进报名系统。

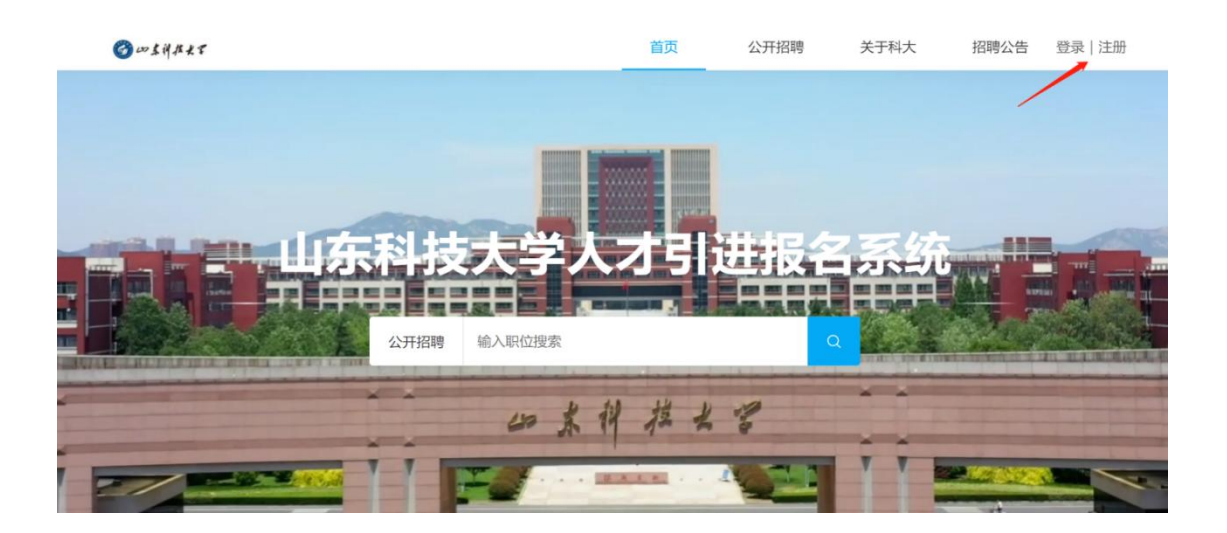

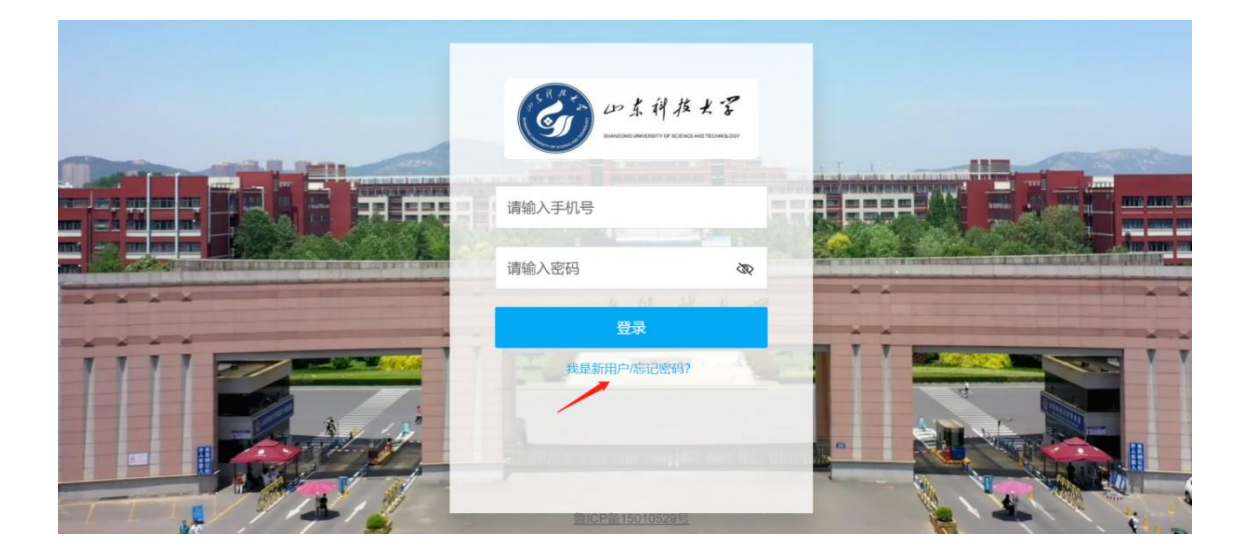

2. 完善简历

 1点击右上角我的头像,在下拉选项中选择"我的简 历",填写简历信息。

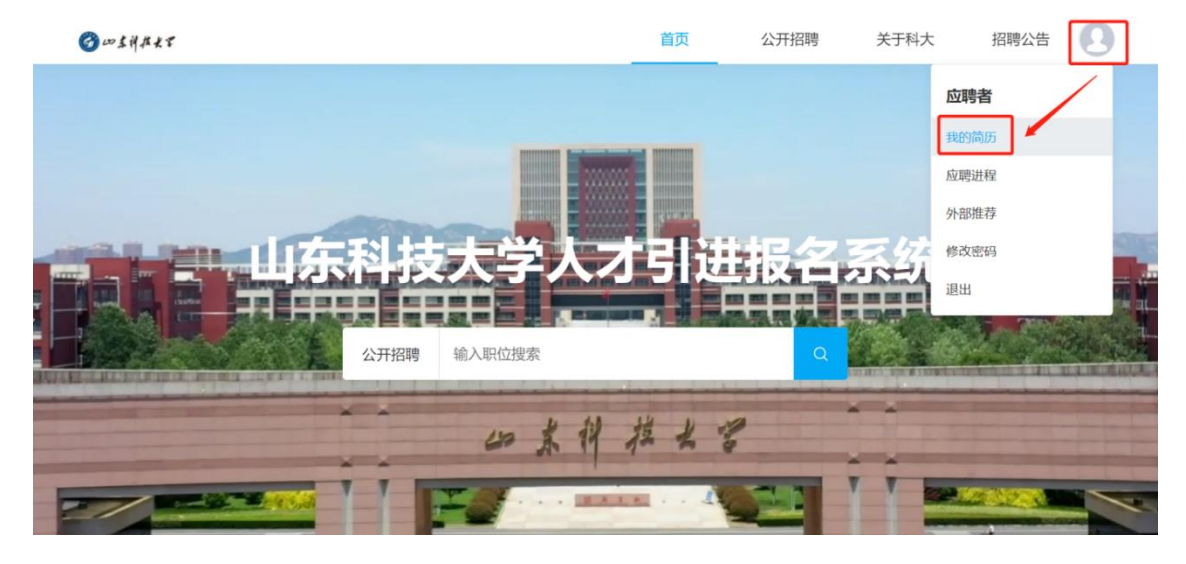

2.2 在简历信息填写页面,可点击"简历上传并解析" 通过上传电子简历识别简历内容("简历上传并解析"成功 后,应聘人员要逐项检查简历信息页面的内容,确保应填信 息准确、完整)。也可点击编辑按钮逐项录入简历信息。

| 3 □ ふりなえて   |         | 首页                                           | 公开招聘               | 关于科大    | 招聘公告  🔃                    |  |  |
|-------------|---------|----------------------------------------------|--------------------|---------|----------------------------|--|--|
|             | 社会招聘简历完 | 减度要求为:85%,您还未达到完成原                           | 度要求! 点击查看详情        |         |                            |  |  |
|             |         |                                              |                    |         |                            |  |  |
|             |         |                                              |                    |         | ● > 基本信息 🥏                 |  |  |
|             |         | 🗋 简历上传并                                      | 解析                 |         | NYZ/COD                    |  |  |
|             | 文件大小    | 文件十小控制在2MIU内 支持PDF/DOCY/XI SNIPC/HTMI 等换式的文件 |                    |         |                            |  |  |
|             | ~1773   |                                              | and a state of the | 2002/11 | ● 家庭信息 ⊘                   |  |  |
| 未填写         |         |                                              | N                  |         | 1                          |  |  |
|             | 基本信息    |                                              |                    |         | <ul> <li>学习经历 Ø</li> </ul> |  |  |
|             | 姓名      | 性別                                           | 民族                 |         | ● 工作经历 ♥                   |  |  |
| 13006538319 | 无       | 无                                            | 无                  |         |                            |  |  |
|             | 出生日期    | 身份证件号                                        | 婚姻状况               |         | ● 主要代表论义 ♥                 |  |  |
|             | 无       | 无                                            | 无                  |         | • 行业特许资格证 《                |  |  |
| 0           | 籍贯      | 出生地                                          | 参加工作时间             |         | 中(如注册递风<br>师、注册城乡规<br>利师等) |  |  |
|             | 无       | 无                                            | 无                  |         |                            |  |  |
|             | 政治面积    | 入党时间                                         |                    |         | ● 科研专利 🛇                   |  |  |
|             |         | 2 (P)                                        |                    |         |                            |  |  |

 2.3带"\*"为必填项。简历信息每个模块填写完成后, 点击"确定"保存。

|         |                                             |                                             | ~* ×                                                                                             |                                                                                                    |
|---------|---------------------------------------------|---------------------------------------------|--------------------------------------------------------------------------------------------------|----------------------------------------------------------------------------------------------------|
|         |                                             |                                             |                                                                                                  |                                                                                                    |
|         |                                             |                                             |                                                                                                  | ● ◆ 基本信息 ②                                                                                                    |
|         | ○<br>支持上传一张图片                               |                                             |                                                                                                  | ■ 联系信息 ●                                                                                                    |
|         |                                             |                                             |                                                                                                  | ● 家庭信息 ◎                                                                                                    |
| 请输入姓名   | 性别*                                         | 请选择性别                                       | D                                                                                                | ● 学习经历 ◎                                                                                                    |
| 请输入民族   | 出生日期*                                       | 请输入出生日期                                     |                                                                                                  | • 工作经历 ©                                                                                                    |
| 请输入身份证号 | 婚姻状况                                        | 请输入婚姻状况                                     | V                                                                                                | ● 主要代表论文 🔘                                                                                                    |
|         |                                             | č                                           |                                                                                                  | <ul> <li>行业特许资格证</li> <li>・</li> <li>・</li> <li></li></ul> |
|         |                                             |                                             | 确定                                                                                               | 如师等)<br>● 科研项目 ◎                                                                                                    |
| *       |                                             |                                             |                                                                                                  |                                                                                                    |
|         | 请给入起答<br>请给入民族 <b>了</b><br>请给入身份证号<br>九 九 九 | 请输入起答 性别*<br>请输入民族 7 出生日期*<br>请输入身份证号 如娴桃状况 | 講論入姓名     性别     講述择性别       講論入民族     7     出生日期     講論入出生日期       講論入身份证号     婚姻状况     講論入婚姻状況 | 講論入姓名     性别*     講述择性別     丁       講論入民族     丁     出生日期*     講输入出生日期     □       請输入身份证号     如網状況     请输入婚姻状況     丁                                                                                                    |

## 3. 投递简历

3.1 点击"公开招聘",在顶端搜索框搜索岗位,也可点 击左侧招聘单位的名称或"职位类别"搜索岗位。

| ◎ いよりなとて                                      |                                             |                                          | 首页                       | 公开招聘 | 关于科大 | 招聘公告 | 0     |
|-----------------------------------------------|---------------------------------------------|------------------------------------------|--------------------------|------|------|------|-------|
|                                               |                                             |                                          |                          |      |      |      |       |
| 山东科技大学<br>能源与矿业工程学院<br>安全与环境工程学院<br>週绘与空间信息学院 | → 请搜索:职位名称、目<br>职位类別 全部 教师<br>招聘流程:资格初审-面试- | 职位入祖<br>闵 教辅岗 辅导员<br>政审 - 体检 - 资格复审 - 公示 | 师资博士后 全职博<br>、- 备案 - 待入职 | 土后   |      | 搜索   | □只看职位 |
| 地球科学与工程学院                                     | 职位名称                                        | 学院                                       | 职位类别                     | 岗位等级 | 学历要求 | 学位要求 |       |
| 工不工程与建筑学院<br>机械电子工程学院                         | 师资博士后10                                     | 电子信息工程学院                                 | 教师岗                      |      | 研究生  | 博士   |       |

3.2 点击岗位,可查看该岗位招聘信息。点击"投递简 历",即应聘该岗位。

| Ø∞\$4##\$3                      |     |      |           | 首页   | 公开招聘 |
|---------------------------------|-----|------|-----------|------|------|
| < 20                            |     |      |           | 投递简历 | 分享   |
| <b>教师2</b><br><sup>青岛市 研究</sup> | 姓 - |      |           |      |      |
| 基本信息                            |     |      |           |      |      |
| 职位名称                            | 教师2 | 学院   | 能源与矿业工程学院 |      |      |
| 招聘人数                            | 1   | 职位类别 | 教师岗       |      |      |
| 岗位等级                            | 中級  |      |           |      |      |
| 职位要求                            |     |      |           |      |      |

4. 应聘进程

4.1点击右上角我的头像,在下拉选项中点击"应聘进程"可查看应聘进度。

| 3 w よれなんて              |                             |                                           | 首页                       | 公开招聘 | 关于科大 | 招聘公告                               |    |
|------------------------|-----------------------------|-------------------------------------------|--------------------------|------|------|------------------------------------|----|
|                        |                             |                                           |                          |      |      | <b>刘华东</b><br>我的简历<br>应聘进程<br>外部推荐 |    |
| 山东科技大学                 | 글 请搜索:职位名称                  | 、职位分组                                     |                          |      |      | 修改密码<br>退出                         | 职位 |
| 能源与矿业工程学院<br>安全与环境工程学院 | 职位类别 全部 射<br>招聘流程:资格初审 - 面试 | 师词   教辅词   辅导员<br>武 - 政审 - 体检 - 资格复审 - 公示 | 师资博士后 全职博士<br>- 备案 - 待入职 | 16   |      |                                    |    |
| 测绘与空间信息学院<br>地球科学与工程学院 | 职位名称                        | 学院                                        | 职位类别                     | 岗位等级 | 学历要求 | 学位要求                               |    |
| 土木工程与建筑学院              | 教师1                         | 能源与矿业工程学院                                 | 教师岗                      | 中级   | 研究生  | 博士                                 |    |

4.2 在应聘进程页面,点击投递的岗位,可查看应聘进 程并且可以与 HR 进行线上沟通交流。

| 0 | このよりな大で                                          | 首页  | 公开招聘  | 关于科大  | 招聘公告 |  |
|---|--------------------------------------------------|-----|-------|-------|------|--|
|   | 教师16 面试                                          | 查看  | 昏职位详情 | 应聘进展. | 实时推送 |  |
|   | 🕜 HR助手                                           |     | 22分钟前 | 扫—扫,  | 关注我们 |  |
|   | @刘华东, 怒问职位 教师16 投递的间历已经进入 资格初审 , 非常感谢对我们的支持, 请前心 | 等待! | 0     |       |      |  |
|   | 伊尔尔 如好,我是山东科技大学的HR助手,很高兴看到您的简历,我们会尽快处理。          |     | 22分钟前 |       |      |  |
|   |                                                  |     | 0     |       |      |  |
|   | 2 B                                              |     | 22分钟前 |       |      |  |
|   | 候选人:刘华东投递了新简历<br>性别:男<br>历期男化:教师16<br>年龄:35岁     |     |       |       |      |  |
|   | (金衣石3月)曲                                         |     |       |       |      |  |